# LEXMARK 4300 Series All-In-One / Tout en un 4300 Series / Unità multifunzione 4300 Series / 4300 Series Todo en Uno

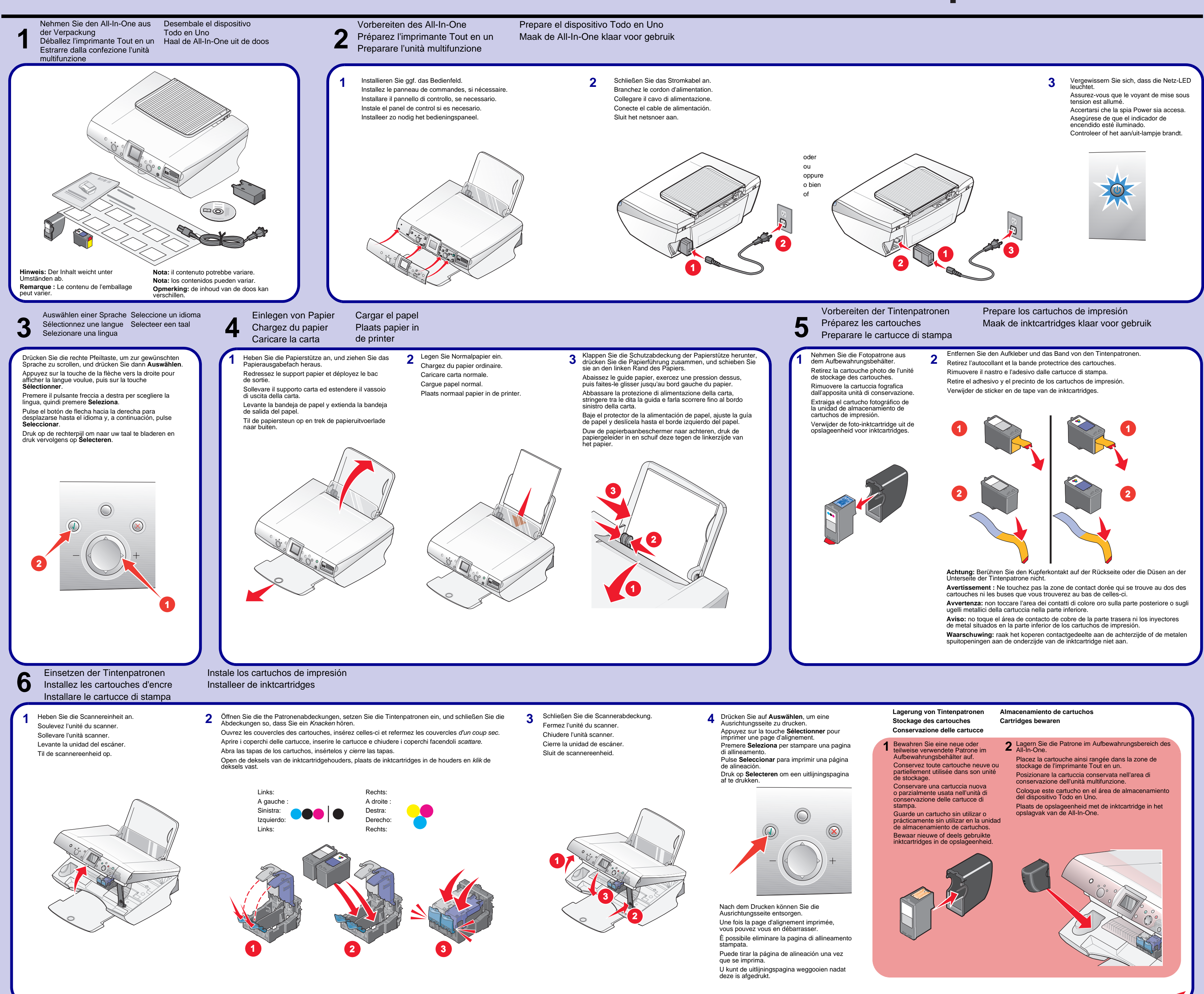

Bei Verwendung des All-In-One mit einem Computer fahren Sie bei "Installieren der Software" fort... Si vous utilisez l'imprimante Tout en un avec un ordinateur, passez à l'étape « Installez le logiciel. ». Se si sta utilizzando

\*22D0071\*

l'unità multifunzione con un computer, continuare con "Installazione del software"...

Si está utilizando el dispositivo Todo en Uno con un ordenador, continúe con la sección "Instale el software". Als u de All-In-One gebruikt met een computer, gaat u verder met Software installeren. Installieren der Software Installez le logiciel Installazione del software

#### Windows

ingeschakeld.

Stellen Sie sicher, dass der Computer eingeschaltet ist. Assurez-vous que l'ordinateur est sous tension. Assicurarsi che il computer sia acceso. Compruebe que el ordenador está encendido Zorg dat de computer is

0.01  Schließen Sie das USB-Kabel an. Branchez le câble USB. Collegare il cavo USB. Conecte el cable USB. Sluit de USB-kabel aan.

2

Instale el software

Software installeren

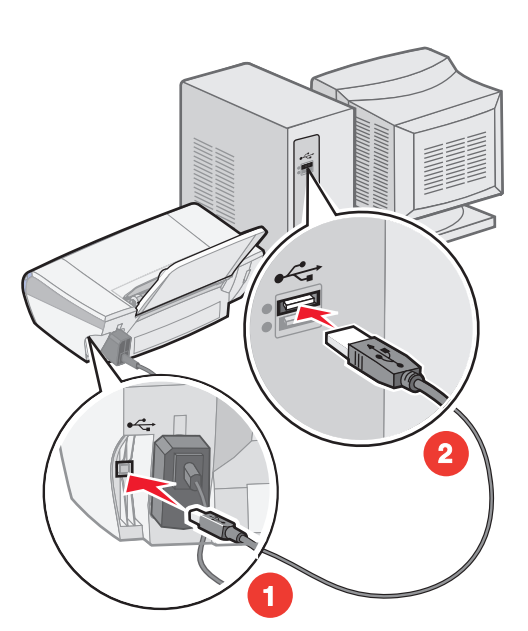

Klicken Sie in allen Fenstern Neue Hardware gefunden auf Abbrechen.

3 Cliquez sur Annuler sur *tous* les écrans Nouveau matériel. Fare clic su Annulla su tutte le schermate Nuovo hardware. Haga clic en **Cancelar** en *todas* las pantallas de hardware nuevo que aparezcan Klik op Annuleren in alle vensters van de wizard Nieuwe hardware.

# Windows 98/Me

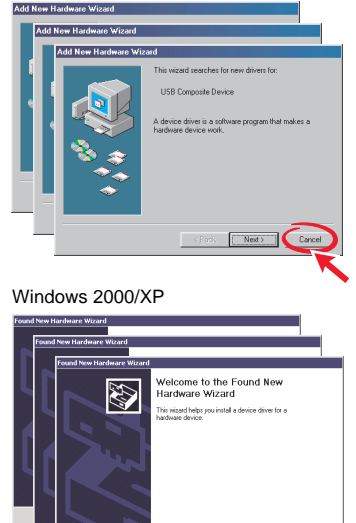

Hinweis: Fahren Sie erst fort, wenn alle Fenster Neue Hardware gefunden geschlossen sind. Remarque : Attendez que toutes les fenêtres Nouveau matériel soient refermées pour poursuivre.

Nota: non continuare finché tutte le finestre Nuovo hardware non sono annullate.

K Neit> Cancel

Nota: no continúe hasta que todas las ventanas del nuevo hardware estén cerradas. Opmerking: ga niet door tot alle vensters van de wizard Nieuwe hardware zijn gesloten.

### Macintosh

Stellen Sie sicher, dass der Computer eingeschaltet ist. Assurez-vous que l'ordinateur est sous tension Assicurarsi che il computer sia acceso. Compruebe que el ordenador está encendido Zorg dat de computer is ingeschakeld.

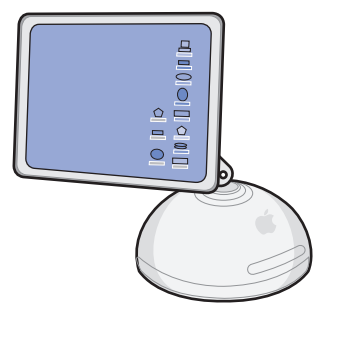

Schließen Sie das USB-Kabel an. Branchez le câble USB. Collegare il cavo USB. Conecte el cable USB Sluit de USB-kabel aan.

2

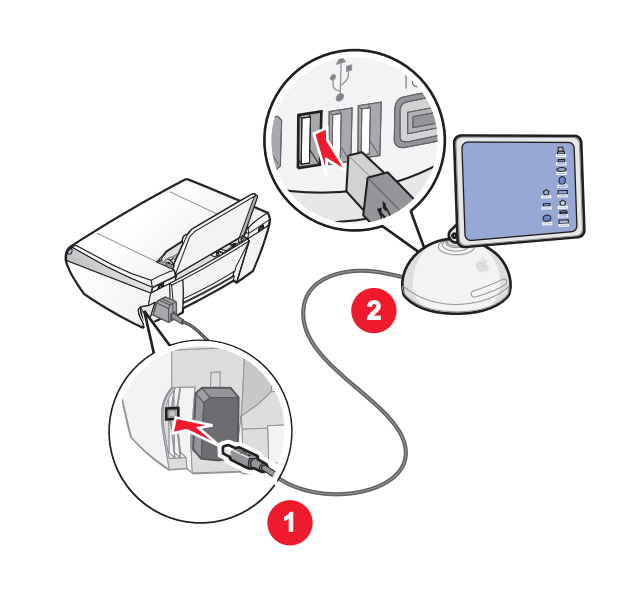

# So können Fehler während der Installation vermieden werden:

 Schließen Sie alle geöffneten Programme.
Deaktivieren Sie vorübergehend alle Antivirusprogramme. Hilfe hierzu finden Sie in der Programmdokumentation. Alternativ dazu können Sie sich an den Hersteller der Software wenden. Vergessen Sie nicht, die Antivirussoftware nach Abschluss der Installation wieder zu aktivieren.

# Pour éviter tout problème d'installation :

1 Fermez les programmes ouverts.

2 Désactivez temporairies ouverts.
2 Désactivez temporairement le logiciel anti-virus sur l'ordinateur. Pour obtenir de l'aide, reportez-vous à la documentation de ce programme ou contactez le fabricant.

Une fois l'installation terminée, n'oubliez pas de réactiver le logiciel anti-virus.

#### Per evitare errori durante l'installazione:

 Chiudere tutti i programmi aperti.
Disattivare temporaneamente i software antivirus. Per ulteriori informazioni, consultare la documentazione del programma o contattare il produttore del software. Al termine dell'installazione, ricordarsi di riattivare la protezione antivirus.

## Para evitar errores durante la instalación:

 Cierre todos los programas abiertos.
Desactive temporalmente todo el software de antivirus. Para obtener ayuda, consulte la documentación del programa o póngase en contacto con el fabricante del software. Una vez finalizada la instalación, recuerde volver a activar el software antivirus.

U voorkomt als volgt fouten tijdens de installatie:

Sluit alle geopende toepassingen.
Schakel alle antivirussoftware tijdelijk uit. Raadpleeg de documentatie bij de toepassing of neem contact op met de softwarefabrikant voor meer informatie.

voltooid.

Inserire il CD. 3 Introduzca el CD. Plaats de cd in het cd-rom-station.

Legen Sie die CD ein.

Insérez le CD.

So können Fehler während der Installation vermieden werden:

Vergessen Sie nicht, die Antivirussoftware nach Abschluss der

lation wieder zu aktivieren.

Pour éviter tout problème d'installation :

Per evitare errori durante l'installazione:

Para evitar errores durante la instalación:

antivirus

software antivirus.

Schließen Sie alle geöffneten Programme.
Deaktivieren Sie vorübergehend alle Antivirusprogramme. Hilfe hierzu finden Sie in der Programmdokumentation. Alternativ dazu können Sie sich an den Hersteller der Software wenden.

Fermez les programmes ouverts.
Désactivez temporairement le logiciel anti-virus sur l'ordinateur. Pour obtenir de l'aide, reportez-vous à la documentation de ce programme ou contactez le fabricant.

Une fois l'installation terminée, n'oubliez pas de réactiver le logiciel

Chiudere tutti i programmi aperti.
Disattivare temporaneamente i software antivirus. Per ulteriori informazioni, consultare la documentazione del programma o contattare il produttore del software.

Cierre todos los programas abiertos.
Desactive temporalmente todo el software de antivirus. Para obtener ayuda, consulte la documentación del programa o póngase en contacto con el fabricante del software.

Una vez finalizada la instalación, recuerde volver a activar el

Sluit alle geopende toepassingen.
Schakel alle antivirussoftware tijdelijk uit. Raadpleeg de documentatie bij de toepassing of neem contact op met de softwarefabrikant voor meer informatie.

Vergeet niet de antivirussoftware weer in te schakelen nadat u de installatie hebt voltooid.

U voorkomt als volgt fouten tijdens de installatie:

Al termine dell'installazione, ricordarsi di riattivare la protezione

4

#### Haben Sie Fragen?

- Lesen Sie die Broschüre mit Einrichtungslösungen. Besuchen Sie unsere Website: http://support.lexmark.com/.
- Avez-vous des questions ?
- Reportez-vous aux Solutions d'installation. Visitez notre site Web : http://support.lexmark.com/.
- Domande?
- Fare riferimento alle soluzioni di installazione.
- Visitare il sito Web: http://support.lexmark.com/.

¿Tiene alguna pregunta?

Consulte el documento Soluciones de configuración. Visite nuestra página web en http://support.lexmark.com/

Hebt u een vraag?

• Raadpleeg de Installatieoplossingen. Bezoek de website van Lexmark op: http://support.lexmark.com/

P/N 22D0071 E.C. 5Z0003

© 2005 Lexmark International, Inc. Alle Rechte vorbehalten. / © 2005 Lexmark International, Inc. Tous droits réservés. / © 2005 Lexmark International, Inc. Tutti i diritti riservati. / © 2005 Lexmark International, Inc. Reservados todos los derechos. / © 2005 Lexmark International, Inc. Alle rechten voorbehouden.

Klicken Sie auf Installieren, und folgen Sie den Bildschirmanweisungen, Legen Sie die CD ein um die Installation auszuführen. Insérez le CD. 5 Cliquez sur Installer et suivez les instructions qui s'affichent à l'écran pour Inserire il CD. terminer l'installation Introduzca el CD. Fare clic su Installa e seguire le istruzioni visualizzate sullo schermo per Plaats de cd in het cd-rom-station. completare l'installazione Haga clic en Instalar y siga las instrucciones que aparecen en pantalla para completar la instalaciór Klik op Installeren en volg de aanwijzingen op het scherm om de installatie te voltooien.  $\square \bigcirc$ nstall Software Click "Install" to install all the necessary software files. By clicking the "Install" button, I bereful accent the license agreement terms contained berein ? ` User's Guide (including Setup Troubleshooting) w License Agreement, Web Links and other Useful Tools ? Cancel Wenn dieser Installationsbildschirm nicht angezeigt wird: Klicken Sie auf Start → Ausführen, und geben Sie D:\setup.exe ein, wobei D der Laufwerksbuchstabe des CD-ROM-Laufwerks ist. Si cet écran d'installation n'apparaît pas : Cliquez sur **Démarrer** → **Exécuter**, puis tapez **D:\setup.exe**, où **D** correspond à la lettre du lecteur de CD-ROM. Se la schermata di installazione non viene visualizzata: Fare clic su **Start** → **Esegui** e digitare **D:\setup.exe**, dove **D** è la lettera dell'unità CD-ROM. Si esta pantalla de instalación no aparece: haga clic en **Inicio**  $\rightarrow$  **Ejecutar** y escriba **D:\setup.exe**, donde **D** es la letra de la unidad de CD-ROM. Als het installatievenster niet verschijnt, doet u het volgende: Klik op Start → Uitvoeren en typ D:\setup.exe, waarbij D de stationsaanduiding is van het cd-rom-station Doppelklicken Sie auf: Doppelklicken Sie auf: Cliquez deux fois : Cliquez deux fois : 5 Fare doppio clic su: Fare doppio clic su: 4

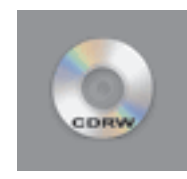

Haga doble clic en:

Dubbelklik op:

Haga doble clic en: Dubbelklik op:

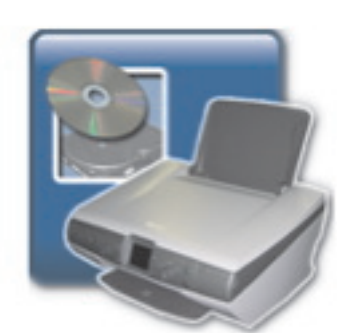

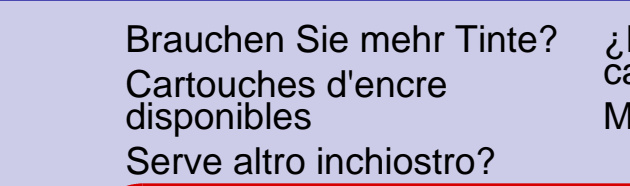

¿Necesita adquirir cartuchos de impresión? Meer inkt nodig?

|      |              | ~            |
|------|--------------|--------------|
| • 31 | • 32<br>• 34 | • 33<br>• 35 |